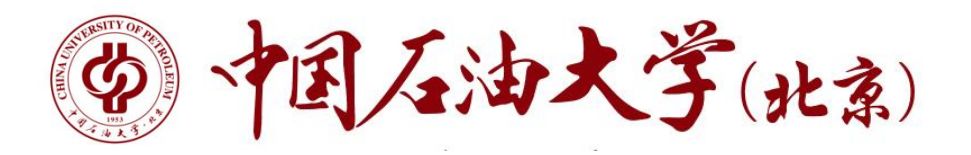

# 第二课堂平台-社会实践 教师端操作手册一项目立项

#### 1. 登录

#### 1.1 教师登录

平台网址: https://sct.cup.edu.cn/

第一步:点击官网右上角"指导教师"角色登录。输入账号密码进入后台

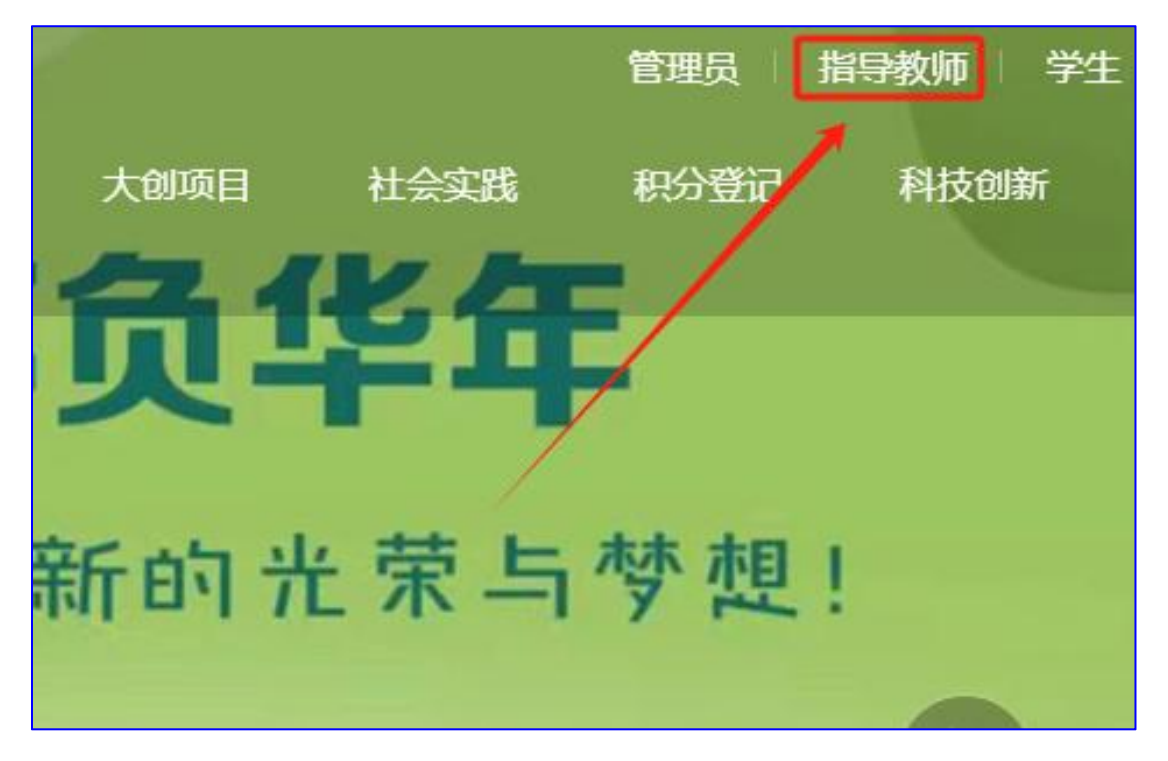

# 第二步:点击"社会实践"。

| 品 首页     | 社会实践 | 项目众筹                                                       |       |       |
|----------|------|------------------------------------------------------------|-------|-------|
| 📄 社会家践   | 项目管理 |                                                            | 按标题搜索 | Reals |
|          | 项目众筹 | 主を住む、登場を用してして、                                             |       | 报告人数  |
| ◎ 管理学生组织 |      | 11式来版(初期)また:::::)<br>© 2024-05-13 00:00 至 2024-05-15 00:00 |       | 2 🙏   |
| 🖓 fe     |      | 国从(2人)                                                     |       |       |
| □ 消息中心   |      |                                                            |       |       |
|          |      |                                                            |       | 招华人数  |
| ♡ 志愿服务   |      | スゴブ1枚424-4-4 区家 ジ 参照社式大学取自3世34                             |       | 0 人   |
| 0.00000  |      |                                                            |       |       |

## 第三步:点击"项目众筹",选择<mark>当年的社会实践年份</mark>进入。

| 铝 首页     | 社会实践 | 项目众筹                                                                 |       |             |
|----------|------|----------------------------------------------------------------------|-------|-------------|
| 📃 社会实践   | 项目管理 |                                                                      | 按标题搜索 | 授政          |
| 三 大创项目   | 项目众舞 |                                                                      |       | 报名人数        |
| 回 管理学生组织 |      | 「上云矢氏() (別以)()()(): (): ())<br>② 2024-05-13 00:00 至 2024-05-15 00:00 |       | 2 人         |
| ♀ 尭赛     |      | 图3人(2人)                                                              |       |             |
| □ 318年心  |      |                                                                      |       |             |
|          |      |                                                                      |       | <b>新永人教</b> |
| ♀ 志思服务   |      | 大丁升版2024年 図家ジ 参照(1 云头球的))週刊<br>② 2024-01-01 14:09 至 2024-02-28 20:00 |       | 0 人         |
| 0 000000 |      | (0人)                                                                 |       |             |

## 2. 项目管理和审核

## 2.1 项目管理

学生填报完成后,由指导教师进行线上审核。点击【项目管理】

| 社会实践<br>项目管理 | 2024年 "学<br>陳目曾理 | 想說個新思想,致知立行建新功" 暴期社会实践活动-我<br><sup>48</sup> 载霍骤 | 播导的项目 单共系 |            |         |      |       |         |         |                                       |
|--------------|------------------|-------------------------------------------------|-----------|------------|---------|------|-------|---------|---------|---------------------------------------|
| 项目239        |                  |                                                 |           |            |         |      |       |         | 按学导检索   | 授项目名称推荐 <b>投</b> 党                    |
|              | □ #9             | 项目名称                                            | 项目类别      | 负责人学号      | 负责人姓名   | 项目状态 | 教活的研究 | 每覆成果总次数 | 新发布的成果数 | 操作                                    |
|              | 1                | 地流互感器著态数学建模及其仿真的比较研究                            | 六大主题      | 2018250002 | 中期考核影法2 | 申报   | 待审核   | 0       | 0       | 項目偏應 日志未汗<br>単板通过<br>単板不通过 退回<br>数算甲板 |

# 点击【项目信息】, 查看学生填报项目的详细内容。

| 2024年"学思战佰新思想,致知立行建新功" 暑期社会实践活动-我指导的项目 总共1条 |   |                              |
|---------------------------------------------|---|------------------------------|
| 展名 · 项目成员 · 指导教师 · 项目详细信息                   | × |                              |
| 团队负责人地写内容                                   |   | 项目名称搜索 搜索                    |
| <b>양평</b><br>2018260002                     |   | 操作<br>项目信息 日志点评<br>审核通过 日志点评 |
| <b>姓名</b><br>中期考核测试2                        |   | 单核小通过 退回<br>预算审核             |
| <b>手机号</b><br>18811571337                   |   |                              |
| 学院                                          |   | (i<br>N                      |

#### 2.2 立项审核

| 项目管理 | 结题管理                 |       |         |       |      |      |         |         |                                       |
|------|----------------------|-------|---------|-------|------|------|---------|---------|---------------------------------------|
|      |                      |       |         |       |      |      |         |         | 按项目名称搜索                               |
| 序号   | 项目名称                 | 项目类别  | 负责人学号   | 负责人姓名 | 项目状态 | 教师审核 | 每周成果总次数 | 新发布的成果数 | 操作                                    |
| ] 1  | 电流互感器智态数学建模及其仿真的比较研究 | 六大 軍権 | ξ.      | >     | < 申报 | 待审核  | 0       | 0       | 项目信息 日志点评<br>审核通过<br>审核不通过 退回<br>预算审核 |
|      |                      |       | 请输入审核意见 |       | -    |      |         |         |                                       |

审核通过:代表指导教师已查看项目,无误后点击通过。

审核不通过:可附带审核意见。

| 序号 | 项目名称                 | 项目类别 | 负责人学号 | 负责人姓名 | 项目状态 | 教师审核 | 每周成果总次数 | 新发布的成果数 | 操作                                    |
|----|----------------------|------|-------|-------|------|------|---------|---------|---------------------------------------|
| 1  | 电流互感器智态数学建模及其仿真的比较研究 | 审 苏大 | ξ.    | ×     | 印报   | 待审核  | 0       | 0       | 项目信息 日志点评<br>审核通过<br>审核不通过 退回<br>预算审核 |
|    |                      |      | 输入原因  | 通过    |      |      |         |         |                                       |

# 退回:直接由指导教师退回该项目,学生可修改后提交。

| 序号            | 项目名称                 | 项目类别 | 负责人学号      | 负责人姓名   | 项目状态 | 教师审核 | 每周成果总次数 | 新发布的成果数 | 操作                                    |
|---------------|----------------------|------|------------|---------|------|------|---------|---------|---------------------------------------|
| 1             | 电流互感器暂态数学建模及其仿真的比较研究 | 六大主题 | 2018260002 | 中期考核测试2 | 申报   | 待审核  | 0       | 0       | 项目信息 日志点评<br>审核通过<br>审核不通过 退回<br>预算审核 |
| <br>确认提醒    × |                      |      |            |         |      |      |         |         |                                       |
| ? 确定退回此项目吗 ?  |                      |      |            |         |      |      |         |         |                                       |
| ·             |                      |      |            |         |      |      |         |         |                                       |
|               |                      |      |            |         |      |      |         |         |                                       |

▶ 审核通过后指导教师审核结束。等待学院和学校审核。